## <u>SCSI 接続スキャナのドライバインストール方法</u>

以下の操作手順は、CanoScanFB620S を Windows Millennium Edition で動作している PC に接続する為に、ScanGearCS-S5.5.3 をインストールする方法をご説明しています。 他のモデルをご使用の場合についても基本的操作は同様ですが、ファイルの名称が異なり ます。

【バージョンアップの際の注意点】

新しく ScanGear をインストールする際は、必ず以前のバージョンのドライバをアンイ ンストールしてください。

万一上書きインストールをしてしまった場合には、いったんドライバをアンインス トールして、再度インストールを行なって下さい。

## インストール手順

(1)**ドライバインストールの準備** ダウンロードした SGCS553.EXE をダブルクリックします。

|                       | ■ LZH 自己解凍書庫 95 Ver 1.22. | ×              |
|-----------------------|---------------------------|----------------|
| マイ コンピュータ SGCS553.EXE | 解凍先フォルダ/ディレクトリ(E):        | 解演( <u>E</u> ) |
| <u> </u>              | C:¥WINDOWS¥テ*スクトッフ*       | キャンセル          |
|                       |                           | 参照( <u>B</u> ) |
| *1 *9F7 - 7           |                           | オフジョン(0)       |
| (画面1)                 |                           |                |

(画面2)

画面2が表示されます。ドライバファイルを解凍/保存したい場所を指定します。デフォルトはダウンロードしたファイルが保存されているフォルダになります。解凍が終了すると、Disk1フォルダが作成されます。

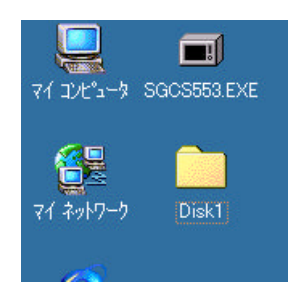

(画面3)

注意:すでに以前のドライバをインストールされた方は、このまま次頁の作業を行って下さい。 また、初めてインストールされる方は、「(2)ドライバのインストール」へお進み下さい。 次に以前の認識情報を削除します。「マイコンピュータ」-「コントロールパネル」-「シ ステム」をクリックし、「デバイスマネージャ」タブをクリックします。

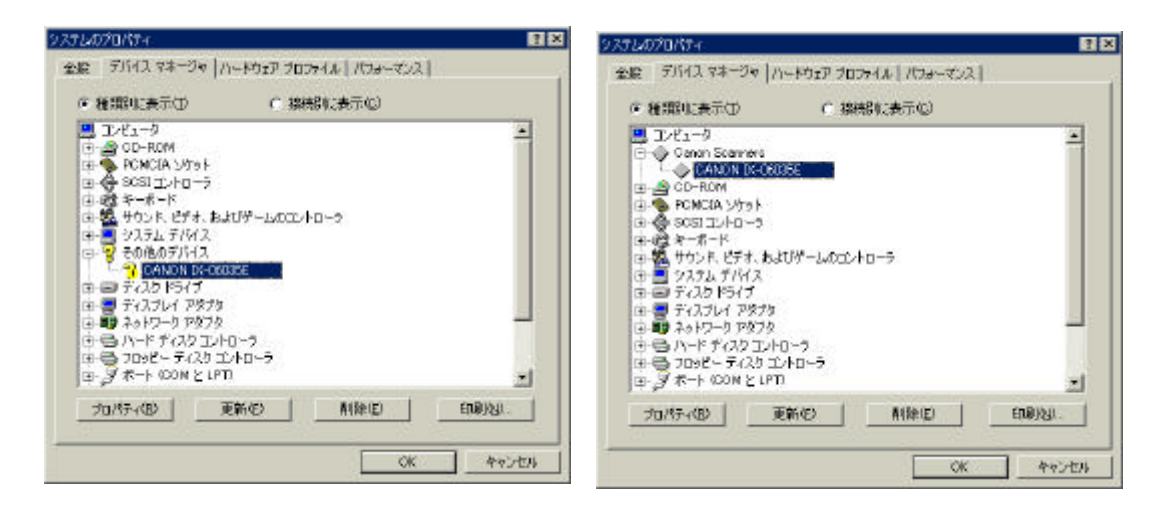

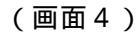

(画面5)

その他のデバイスか Canon Scanners という表示(画面4、5)があります。その中のス キャナのアイコンをクリックし、「削除」ボタンをクリックします。確認のメッセージが 表示されますので、OK ボタンをクリックします。

Canon Scanners と認識されていた場合、以下のファイルも削除します。

起動ドライブの Windows¥Inf¥Other フォルダ内 Canon Inc.CANOSCAN.INF ファイル もしくは、別頁の「 ドライバの削除」にある ".inf,, ファイルがあれば削除します。

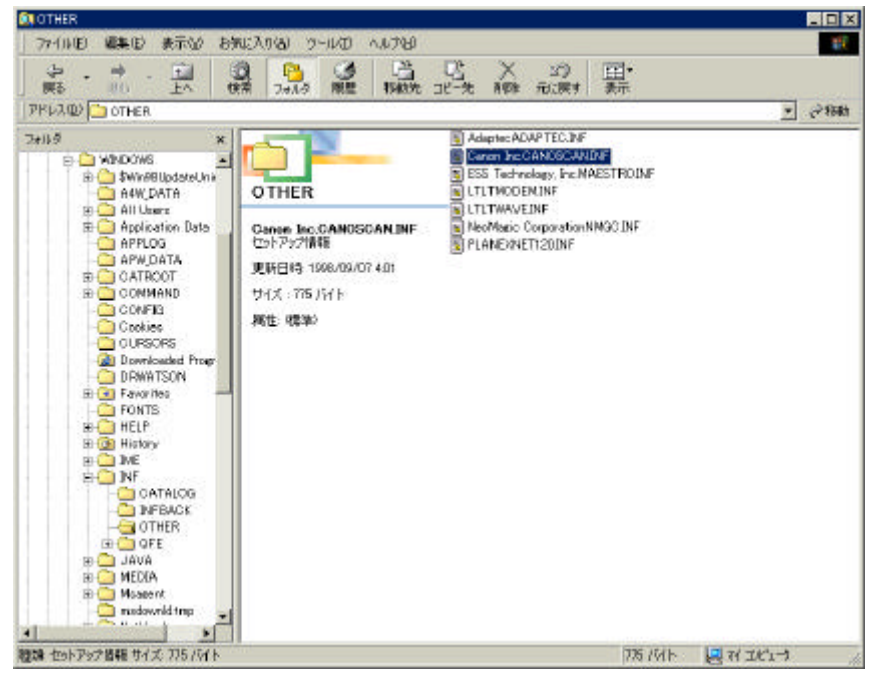

(画面6)

また、以前のドライバは「コントロールパネル」 - 「アプリケーションの追加と削除」 もしくは、別頁にある「 ドライバの削除」を確認・操作し、削除を実行します。

| 判ケーシュ                                                                                 | の通知と時間後のプロパティー                                                                                                    | 2                                |
|---------------------------------------------------------------------------------------|----------------------------------------------------------------------------------------------------|----------------------------------|
| インストール                                                                                | と的「除   Windows ファイル   起動ディスク                                                                                                    |                                  |
| 影                                                                                     | フロッピーディスクまたは CO-ROM からあしょう<br>ルダるには、レインストール3 をクリックしてください                                                                                                    | プログラムをインストー<br>。                 |
| 87                                                                                    | 、次のシクトウェアは自動的に消除させます。プロ<br>し、インストール活動の工作・デントまた見ず、                                                                                                    | インストールター<br>クラム相同時した<br>奴は、一覧がら変 |
| Adobe /<br>Adobe /<br>ArcSoft<br>ArcSoft<br>Canon S<br>e Typist<br>Microso<br>RingCer | Verdear 40<br>Indextshop 50 Limited Edition<br>PhotoEssa<br>PhotoStudia 2000<br>Istatisca (25:24<br>Istatisca (25:24<br>Istatisca (25:24<br>Istatisca (25:24<br>Istatisca (25:24)<br>Istatisca (25:24)<br>Intel Fax |                                  |
|                                                                                       | Ĺ                                                                                                    | ). Etale (1946).                 |
|                                                                                       | 0K \$v>2A                                                                                                    | , 通用(3)                          |

(画面7)

ここまでで、新しいドライバをインストールする準備ができました。

(2)ドライバのインストール スキャナが接続された状態で PC を起動します。

PC が起動すると、新しいハードウェアの追加ウィザードが表示されます。「ドライバの 場所を指定する」にチェックを入れ、「次へ」ボタンをクリックします。

| 新しいハードウェアの追加ウィザー | ř                                                                                                    |
|------------------|----------------------------------------------------------------------------------------------------|
|                  | <ul> <li>次の新しいハードウェアが見つかりました:</li> <li>不可ねデバイス</li> <li>ハードウェアをサポートしているソフトウェアを自動的に検索して、インストールできます。ハードウェアに付属のインストールメディアがある場合は、そのメディアを挿入して、じ太へ」をクリックしてください。</li> <li>オプションを選択してください。</li> <li>通切なドライバを自動的に検索する(推奨)(A)</li> <li>ドライバの場所を指定する(詳しい実い識のある方向(ナ)(S))</li> </ul> |
|                  | (原3個) 次へ) キャンセル                                                                                                    |

(画面8)

「検索場所の指定」にチェックを入れ、「参照」ボタンをクリックし、先程保存した解凍フ ァイルを選択し、「次へ」ボタンをクリックします。

| 新しいハードウェアの追加ウィザー | ۲                                                                                                    |          |
|------------------|----------------------------------------------------------------------------------------------------|----------|
|                  | 新しいドライバは、ハード ドライブのドライバ データベースと、次の選択<br>した場所から検索されます。検索を開始するには、 じなへ」をクリックし<br>てください。<br>○ 使用中のデバイスに最適なドライバを検索する (推奨)<br>□ リムーバブル メディア (フロッピー、 CD-ROM など)(M)<br>マ 検索場所の指定(L)<br>□ 検索場所の指定(L)<br>□ 全WINDOWS¥デスクトッフ*¥Disk1 ・<br>■ 参照(12)<br>■ 参照(12)<br>■ 参照(12)<br>■ 参照(12)<br>■ 参照(12) |          |
|                  | < 戻る(B) 次へ > キャンセル                                                                                                    | <u> </u> |

(画面9)

ファイルが見つかったら、「このデバイスに最適なドライバをインストールする準備が できました。」と表示されます。その場合は「次へ」ボタンをクリックします。この表示 にならない場合、「戻る」ボタンをクリックし、ファイルの検索場所が正しいかを確認し ます。

|   | <u> プバイス用のドライバ</u> ファイルの検索:<br>CerroScen FB6205                                                                                                    |
|---|----------------------------------------------------------------------------------------------------|
|   | このデバイスに最適なドライバをインストールする準備ができました。別<br>のドライバを選択するには、国気」をフリックしてくたちく、旅行るには、「<br>次へ」をクリックしてください。<br>ドライバタのある場所<br>CHMINDOWS477291-07 VDISK14FB62SUSD.INF |
| - | < 戻る(印) 【11該へ入111】 キャンセル                                                                                                    |

(画面10)

ファイルのコピーが始まり、ドライバがインストールされます。

| ฅๅ๚๗⊐ピー   |                                       |  |
|-----------|---------------------------------------|--|
| コピー元:     |                                       |  |
| C:¥WINDOW | ነ¥デスクトッフ <b>°</b> ¥Disk1¥TWUNK_32.EXE |  |
| コピー先:     |                                       |  |
| C:¥WINDOW | i¥Twunk_32.exe                        |  |
|           | 88%                                   |  |

(画面11)

ファイルのコピーが正常に終了すると、「新しいハードウェアのインストールが完了しました。」と表示されます。

| CenoScan F86205<br>新しいハードウェアのインストールが完てしました。 |
|---------------------------------------------|
| (2000) (11.27.111) (89/24)                  |

(画面12)

「完了」ボタンをクリックすると、ドライバのインストールは終了です。

正常にインストールが完了したのであれば、「コントロールパネル」 - 「スキャナとカメ ラ」にアイコンが表示されます。また、デバイスマネージャにイメージングデバイスと して認識されます。

| 全部 デガイスマネージャ /ハードウェア プロファイル / パフォーマンス /<br>● 種類型に表示(1) C 接続型に表示(2)<br>■ コンビュータ<br>● 金 00-ROM<br>本 PONCIA 3/5751<br>日 ● SCSI コン・ローラ<br>● 金 (メータング アドイス<br>1                                                                                                    | *         |
|----------------------------------------------------------------------------------------------------|-----------|
| <ul> <li>● 推測に表示①</li> <li>○ 接続に表示②</li> <li>● 200-R0M</li> <li>■ 00-R0M</li> <li>■ 00-</li></ul> | -         |
| ■ コンピュータ<br>● ● GD-ROM<br>● ● PONCIA 3/551<br>■ ● SOSI コンドローラ<br>● ● ● イメージング 771/3<br>■ ■ ● PONCIA 5/555<br>■ ● ● ● ● ● ● ● ● ● ● ● ● ● ● ● ● ● ● ●                                                                                                    |           |
|                                                                                                    |           |
|                                                                                                    | EDDINGU . |
| OK                                                                                                    | キャンセル     |
|                                                                                                    |           |

(画面13)

(画面14)

## ドライバの削除

ドライバを削除したい場合は、以下を行って下さい。 「コントロールパネル」 - 「スキャナとカメラ」のプロパティに表示されているご使用 のスキャナを選択し、削除します。

起動ドライブの Windows¥Inf¥Other フォルダ内にある "Fb62susd.inf,, を削除します。 このファイルは機種によって異なります。以下の表を確認して下さい。

| CanoScan300/300DX | Cs300usd.inf |
|-------------------|--------------|
| CanoScan600/600DX | Cs600usd.inf |
| CanoScanFB620S    | Fb62susd.inf |
| CanoScanFB1200S   | Fb1200s.inf  |

起動ドライブの Windows¥TWAIN\_32 フォルダ内に "Fb620s,, フォルダを削除します。